## 看雪WiFi万能钥匙CTF-第一题 WannaLOL

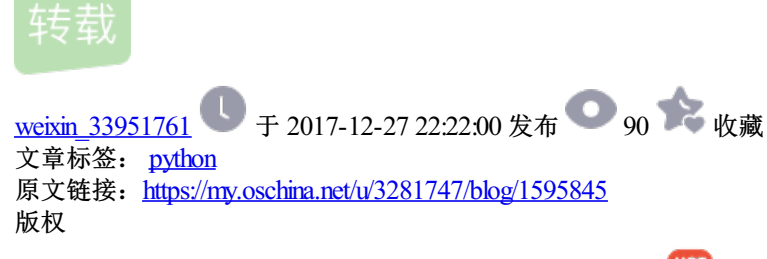

## 2019独角兽企业重金招聘Python工程师标准>>> 🔎

简单刷完韩国人的《逆向工程核心原理》之后,觉得自己需要投入到Crack-Me CTF中的淬炼当中,所以准备把看雪2017年中CFT的题目拿来锻炼一下,话不多说,先看看第一题WananLOL的面目吧。

| A& PEDIY CTF 2017 📃 🗖 🔀 | CrackMe 2017 CIF v2 🔀 |
|-------------------------|-----------------------|
|                         | error !               |
| key: Fucker             | 随定                    |
| www.pediy.com           | × 1.5                 |
| Register                |                       |

PS: 注意要点,它的标题以及消息框中的文字,还有Register按钮的短暂禁用。

- Outor dell'o lige de la construction de la construction de la const
- 1. 先放入IDA,概览一下

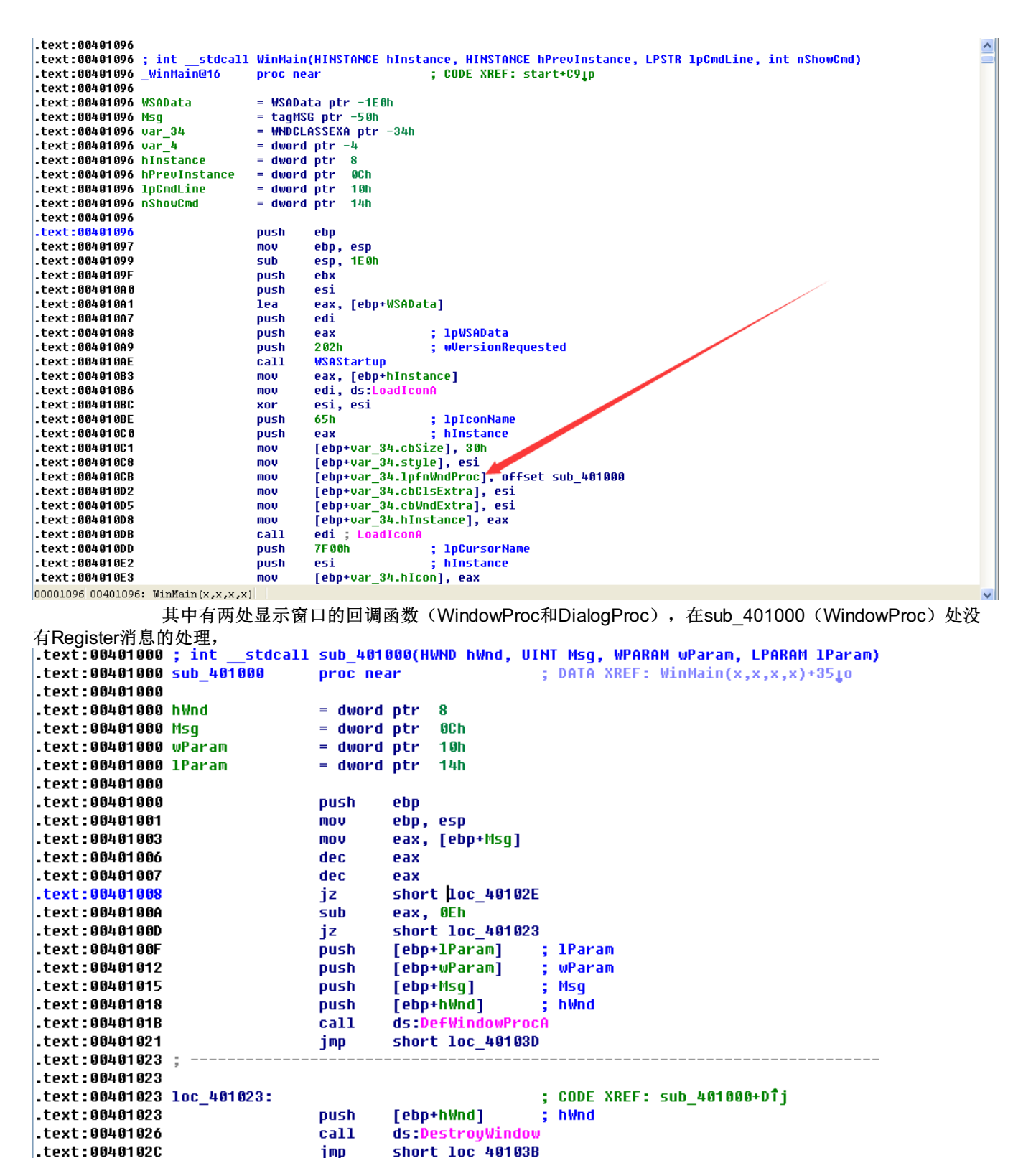

.text:0040102E ; .text:0040102E .text:0040102E loc\_40102E: ; CODE XREF: sub\_401000+81j .text:0040102E call WSAC1eanup ; nExitCode .text:00401033 push ß .text:00401035 ds:PostQuitMessage call .text:0040103B .text:0040103B loc 40103B: ; CODE XREF: sub 401000+2C1j .text:0040103B xor eax, eax .text:0040103D

而在 DialogFunc处有EnableWindow的痕迹,明显能够看出来,EnableWindow的前后两次调用,分别是 Register按钮的禁用和启用,那么有关key的compare函数也就在他们之间。

```
.text:00401041 ; BOOL __stdcall DialogFunc(HWND, UINT, WPARAM, LPARAM)
.text:00401041 DialogFunc
                                                         ; DATA XREF: WinMain(x,x,x,x)+C710
                                proc near
.text:00401041
.text:00401041 hDlg
                                = dword ptr
                                              8
.text:00401041 arg_4
                                             0Ch
                                = dword ptr
.text:00401041 arg_8
                                = dword ptr
                                              10h
.text:00401041 hWnd
                                = dword ptr
                                             14h
.text:00401041
.text:00401041
                                DUSh
                                        ebp
.text:00401042
                                mov
                                        ebp, esp
.text:00401044
                                cmp
                                        [ebp+arq 4], 110h
.text:0040104B
                                        short loc_401064
                                inz
.text:0040104D
                                        3E8h
                                                         ; nIDD1gItem
                                push
.text:00401052
                                        [ebp+hD1g]
                                                         ; hDlg
                                push
.text:00401055
                                call
                                        ds:GetDlgItem
.text:0040105B
                                                         ; hWnd
                                push
                                        eax
.text:0040105C
                                call
                                        ds:SetFocus
.text:00401062
                                jmp
                                        short loc 401090
.text:00401064
.text:00401064
.text:00401064 loc_401064:
                                                         ; CODE XREF: DialogFunc+A1j
.text:00401064
                                стр
                                        [ebp+arg_4], 111h
.text:0040106B
                                        short loc 401090
                                inz
.text:0040106D
                                cmp
                                        word ptr [ebp+arg_8], 3EAh
.text:00401073
                                jnz
                                        short loc_401090
.text:00401075
                                nush
                                        esi.
.text:00401076
                                        esi, ds:EnableWindow
                                mov
.text:0040107C
                                                         ; bEnable
                                        0 🔶
                                DUSH
.text:0040107E
                                push
                                        [ebp+hWnd]
                                                         ; hWnd
.text:00401081
                                call
                                        esi ; EnableWindow
.text:00401083
                                call
                                        1oc_4011F4
.text:00401088
                                push
                                        14
                                                         : bEnabl
.text:0040108A
                                        [ebp+hWnd]
                                                         ; hWnd
                                push
.text:0040108D
                                        esi ; EnableWindow
                                call
.text:0040108F
                                        esi
                                pop
.text:00401090
.text:00401090 loc 401090:
                                                         ; CODE XREF: DialogFunc+211j
.text:00401090
                                                         ; DialogFunc+2Aîj ...
00001083 00401083: DialogFunc+42
     点进loc 4011F4处,果然看见MessageBox的调用,在loc 4011F4处的靠前部分还有GetDlgItemText,用于获得
输入的文本,自然下面就是compare的过程。
                                        [ebp-4], eax
.text:00401289
                                MOV
.text:0040128C
                                fidiv
                                        dword ptr [ebp-4]
.text:0040128F
                                movsx
                                        eax, byte ptr [ebp-19h]
                   I
.text:00401293
                                SIIh
                                        eax, ecx
.text:00401295
                                MOV
                                        [ebp-4], eax
.text:00401298
                                        st(1), st
                                fsubb
.text:0040129A
                                fimul
                                        dword ptr [ebp-4]
.text:0040129D
                                fmul
                                        ds:flt 407110
.text:004012A3
                                        dword ptr [ebp-4]
                                fstp
.text:004012A6
                                        short near ptr loc_4012AA+1
                                jz
                                        short near ptr loc_4012AA+1
.text:004012A8
                                jnz
.text:004012AA
.text:004012AA loc_4012AA:
                                                         ; CODE XREF: .text:004012A61j
.text:004012AA
                                                           .text:004012A8îj
.text:004012AA
                                call
                                        near ptr 48CB15h
.text:004012AF
                                        ax, 7
                                xor
.text:004012B3
                                        dword ptr [ebp-4]
                                fld
.text:004012B6
                                fcomp
                                        ds:flt_407118
.text:004012BC
                                push
.text:004012BE
                                        offset aCrackme2017Ctf ; "CrackMe 2017 CTF"
                                DUSh
.text:004012C3
                                fnstsw
                                        ах
.text:004012C5
                                sahf
.text:004012C6
                                        short loc 4012D6
                                inz
.text:004012C8
                                        offset aRegistrationSu ; "Registration successful !"
                                push
.text:004012CD
                                        short loc_4012DB
                                jmp
.text:004012CF
.text:004012CF
                                                         ; CODE XREF: .text:004012291j
.text:004012CF loc_4012CF:
.text:004012CF
                                                         ; .text:00401235îj ...
.text:004012CF
                                DUSh
.text:004012D1
                                        offset aCrackme2017C_0 ; "CrackMe 2017 CTF v2"
                                push
.text:004012D6
.text:004012D6 loc 4012D6:
                                                         ; CODE XREF: .text.Co4012C61j
.text:004012D6
                                        offset aError
                                                         ; "error !
                                push
.text:004012DB
.text:004012DB loc_4012DB:
                                                         ; CODE XREF: .text:004012CD1j
.text:004012DB
                                        h₩nd
                                push
.text:004012E1
                                        ds:MessageBoxA
                                call
00001202 00401202. +ov+.00401202
```

```
2. compare处找到了,我们来看看它的相关算法。首先祭出F5大法,可惜出师不利
    ; CODE XREF: DialogFunc+421p
    .text:004011F4
                                      push
                                               ebo
    .text:004011F5
                                      mov
                                               ebp, esp
                                               esp, 1Ch
    .text:004011F7
                                      sub
    .text:004011FA
                                      lea
                                               eax, [ebp-1Ch]
    .text:004011FD
                                               15h
                                      push
                                      push
    .text:004011FF
                                               eax
    .text:00401200
                                      push
                                               3E9h
                                               hD1g
    .text:00401205
                                      push
    .text:0040120B
                                               ds:GetDlgItemTextA
                                      call
    .text:00401211
                                      nush
                                               1F4h
    .text:00401216
                                      call
                                               ds:Sleep
    .text:0040121C
                           💽 🛛 🗬
                                                                             ×
    .text:0040121F
    .text:00401220
                                   Please position the cursor within a function
    .text:00401225
                              1
    .text:00401228
    .text:00401229
                                                    OK
    .text:0040122F
    .text:00401231
                            📃 Don't display this message again (for this session only)
    .text:00401232
    .text:00401235
                                      jz
                                               1oc_4012CF
                                                [ebp-1Bh], cl
    .text:0040123B
                                      CMP
    .text:0040123E
                                      jz
                                               10c_4012CF
    .text:00401244
                                               [ebp-1Ah], cl
                                      CMD
    .text:00401247
                                      jz
                                               10c_4012CF
                                               [ebp-19h], cl
    .text:0040124D
                                      CMD
                                               short loc_4012CF
    .text:00401250
                                      jz
                                                                                                                       程
    .text:00401252
                                      CMD
                                               bute otr [ebo-1Ch1. 31h
   序通过一些jmp方式跳过一些特殊字节,起到了模糊静态反编译的效果。通过将0x401262和0x4012AA处的指令nop掉,
   使得反编译成功。按下P(Create Function)后再按F5反编译。
     .text:<mark>004011F4</mark> ;
     .text:<mark>004011F4</mark>
     .text:004011F4
                                                                  ; CODE XREF: DialogFunc+421p
    .text:<mark>004011F4</mark> 🖆 Re<u>n</u>ame
                                          N
                                                 bp
    .text:004011F
                                                 bp, esp
                       Jump to <u>a</u>ddress...
                                          G
                                                 sp, 1Ch
    .text:004011F7
                                          Alt+M
                       Mark position..
    .text:004011Ff
                                                 ax, [ebp-1Ch]
                       Create function
    .text:004011FI
.text:004011FI
.text:004011FI
Synchronize with
                                                 5h
                                          υ
                                                 ax
    .text:0040120
                                                 F9h
                                          F2
                                                 Dlg
    .text:00401206 🎬 Xrefs graph to...
                                                 ls:GetDlgItemTextA
    .text:0040121 Xrefs graph from..
.text:00401216
                                                 E4h
                                                 ls:Sleep
                                                eax, [ebp-1Ch]
     .text:0040121C
                                       lea
     .text:0040121F
                                       push
                                                eax
    .text:00401220
                                       call
                                                 strlen
    .text:00401225
                                       CMD
                                                eax L
   int sub 4011F4()
   {
     double v0; // st7@8
     double v1; // st6@8
     const CHAR *v3; // [sp-Ch] [bp-28h]@9
     const CHAR *v4; // [sp-8h] [bp-24h]@8
     CHAR String; // [sp+0h] [bp-1Ch]@1
     char v6; // [sp+1h] [bp-1Bh]@3
char v7; // [sp+2h] [bp-1Ah]@4
     char v8; // [sp+3h] [bp-19h]@5
     int v9; // [sp+18h] [bp-4h]@8
     GetDlgItemTextA(hDlg, 1001, &String, 21);
     Sleep(0x1F4u):
     if ( strlen(&String) != 4 || String == 48 || v6 == 48 || v7 == 48 || v8 == 48 || String != 49 || v6 != 53 )
     - {
       v4 = Caption;
       goto LABEL_11;
     v9 = v7 - 48;
     v0 = (double)v9;
     v9 = String - 48;
     v1 = (double)v9;
     v9 = v8 - 48;
*(float *)&v9 = (v8 - v1 / (double)5) * (double)v9 * 16.8;
     v4 = aCrackme2017Ctf;
     if ( *(float *)&v9 != 384.0 )
   LABEL_11:
       v3 = Text;
       return MessageBoxA(hWnd, v3, v4, 0);
     3
     v3 = aRegistrationSu;
     return MessageBoxA(hWnd, v3, v4, 0);
   b
```

| Python模拟验证函数为                                              |                                                  |
|------------------------------------------------------------|--------------------------------------------------|
| <pre>def verify(input_key):</pre>                          |                                                  |
| <pre>if len(input_key) != 4:</pre>                         |                                                  |
| return False                                               |                                                  |
| <pre>for x in input_key:</pre>                             |                                                  |
| if x = 0x30:                                               |                                                  |
| return False                                               |                                                  |
| <pre>if input_key[0] != '1' or input_key[1] != '5'</pre>   |                                                  |
| return False                                               |                                                  |
| <pre>if ((ord(input_key[2])=0x30)=(ord(input_key[0])</pre> | )-0x30)/5)*16*(ord(input_key[3])-0x30) == 384.0: |
| return True                                                |                                                  |
| else:                                                      |                                                  |
| wature Ralas                                               |                                                  |

3. 终极简化就是(key[2]-0.2)\*key[3]=24.0, 求解得key[2]=key[3]=5, 即key="1555"

| 🚳 PEDIY CTF 2017 📃 🗖 🗙 | CrackIE 2017 CTF 🛛 🔀      |
|------------------------|---------------------------|
|                        | Registration successful ! |
|                        | 補定                        |
| key: 1555              |                           |
| www.pediy.com          |                           |
| Register               |                           |

(如有错误,敬请指出~)

转载于:https://my.oschina.net/u/3281747/blog/1595845